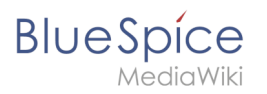

# Contents

| 1. Manual:Viewing and editing pages | 2 |
|-------------------------------------|---|
| 2. Reference:BlueSpiceWatchList     | 4 |

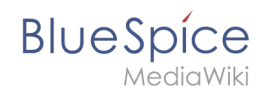

# Manual:Viewing and editing pages

# Contents

| 1 Navigating a page          | 3 |
|------------------------------|---|
| 1.1 Right navigation         | 3 |
| 1.1.1 Tools tab              | 3 |
| 1.1.2 Quality management tab | 3 |
| 1.2 Talk page                | 3 |
| 1.3 Page history             | 4 |
| 2 Editing a page             | 4 |
| 2.1 Editing in VisualEditor  | 4 |
| 2.2 Editing in WikiText      | 4 |

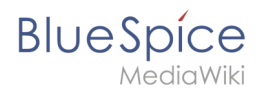

# Navigating a page

Many tools and additional information on the page is available while viewing the page.

Above the page contents, there is information on the time of the last edit and the user who last edited the page.

Next to it, there are buttons to view talk page for the article, see page history and add page to user's personal watchlist.

| BlueSpice 3                                                                                                    | ٩                                                                                                    |                                                                                                    | 0-    | 🖸 * 🛛 👼 🌀                                                                                       |
|----------------------------------------------------------------------------------------------------|----------------------------------------------------------------------------------------------------|----------------------------------------------------------------------------------------------------|-------|-------------------------------------------------------------------------------------------------|
| Y 🖣 🗎 🗢                                                                                                    | ■ Reference 21 days.<br>ArticleInfo                                                                                                    | Thouse and Q minutes - Richard Heigt 🙊 😷 ★                                                                                                    | III / | Edit                                                                                            |
| II Al pages<br>D Recent changes<br>II Timeline<br>II Blog<br>Yortalls                                                   | Contents Pidet<br>1 Description<br>2 Usage/Features<br>3 Technical Information<br>3.1 Configuration                                            | ArticleInfo<br>Displays additional information about an article like<br>the last edit, page assignments or cotegories.                                                                    |       | Delete<br>Move<br>Protect<br>Add to a book<br>Refresh                                           |
| Schup Ammistration and safety Create and structure content Quality assurance Controlled and and additional and settlack | 3.2 Nouris Upermission<br>3.3 Requirements<br>4 User manual<br>5 Try free our BlueSpice<br>Description                                         | Status: stable<br>Developer: Hallovikit<br>Stension type: Blucipice<br>Edition: Blucipice<br>Dependencies: Blucipice<br>License: GR_visionly<br>Activated: Ves<br>Estegory: Data Analysis | ^     | Duptcate this page Export D PDF single page D PDF page with subpages TH single page (architect) |
| locumentation ^                                                                                                    | ArticleInfo displays additional information<br>about an article. You can find it at the top<br>of the page in the StateBar®.<br>Usage/Features | Articleflor displays additional information<br>about an artick to use find if at the top<br>of the page in the StateBard,<br>Usage/Features                                               |       | Print Toolbox What links here                                                                   |

# **Right navigation**

On the right side of the page, in a hideable menu, are all the tools that are available for this page. All of the items in this menu are related only to the current page. It contains several tabs, some of which might not be present, depending on the type of page that is beign currently viewed and the configuration of the wiki.

### Tools tab

First tab, marked with a wrench icon, is the "Tools" tab. It contains vital tools that allow performing many actions on the page.

Here, tools are grouped in serveral groups, based on functionality.

- Edit contains tools for managing the page, like delete, move, protect, duplicate...
- Export contains options for exporting the page. Exact list of options available depends on the configuration of the wiki
- Toolbox contains information from other pages or extensions on this page
- Views contains different view modes for a page as well as views of pages related to current page

### Quality management tab

In Quality management tab, a set of tools for managing consistency and quality of the page is located.

....

### Talk page

Every page in wiki has a talk or discussion page that is bound to it. This page should be used to comment and discuss the content of the main article

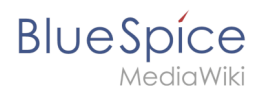

## Page history

When viewing history of the page, a list of all revisions (versions) of the page is displayed. Every time a user edits a page, a new revision is created. Using page history, edits can be compared for changes, and an edit can be reverted, page can be restored to its previous state.

### Editing a page

Page can be edited (if current user has sufficient permissions to do so) by clicking edit icon in the header, right of the search bar.

Page can be edited in two main modes. Switching modes can be done during editing or directly when starting editing, by clicking the arrow next to the edit button and selecting appropriate mode.

### Editing in VisualEditor

VisualEditor offers editing in a modern WYSIWYG editor, which allows for more comfortable editing, and seeing the end result during editing.

### **Editing in WikiText**

Page can also be edited in raw wiki-text.

•••

# Reference:BlueSpiceWatchList

# **Extension**: BlueSpiceWatchList

| Overview                                     |        |             |           |
|----------------------------------------------|--------|-------------|-----------|
| Description: Adds a watchlist widget and tag |        |             |           |
| State:                                       | stable | Dependency: | BlueSpice |

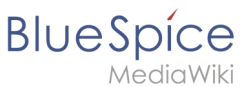

| Overview                                                                |           |           |                                                                                                    |
|-------------------------------------------------------------------------|-----------|-----------|----------------------------------------------------------------------------------------------------|
| Developer:                                                              | HalloWelt | License:  | GPL-3.0-onlyProperty<br>"BSExtensionInfoLicense" (as<br>page type) with input value "<<br>/br>GPL-3.0-only" contains<br>invalid characters or is<br>incomplete and therefore can<br>cause unexpected results during<br>a query or annotation process. |
| Туре:                                                                   | BlueSpice | Category: | Reporting                                                                                                    |
| Edition: BlueSpice free, BlueSpice pro, BlueSpice Farm, BlueSpice Cloud |           |           |                                                                                                    |
| View help page                                                          |           |           |                                                                                                    |

### Features

**WatchList** improves on standard MediaWiki watchlist functionality and adapts it to the BlueSpice environment.

The watchlist can be viewed in:

- UserSidebar (keyword WATCHLIST) shows entries from a user's own watchlist.
- Page content (tag-based, added by user). Example: <bs:watchlist count="10" maxtitlelength=" 50"/>
- Discussion pages are implicitly watched by MW. These implicit entries do not appear in the list. But a discussion page can be added explicitly.
- Long titles are truncated.

## **Technical Information**

This information applies to BlueSpice 3 . Technical details for BlueSpice cloud can differ in some cases.

### Requirements

MediaWiki: 1.31 BlueSpiceFoundation: 3.2

#### **Integrates into**

BlueSpiceUserSidebar

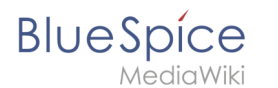

### Hooks

- BSInsertMagicAjaxGetData
- BSUsageTrackerRegisterCollectors
- BeforePageDisplay

### Configuration

- The number of watchlist entries is limited to 10 if the user does not provide a different value.
- The titles displayed are limited to 20 characters in the personal navigation.

#### Widget

| Name          | Description                 | Туре              | Default<br>value | Scope |
|---------------|-----------------------------|-------------------|------------------|-------|
| WidgetLimit   | number of returned<br>pages | int               | 10               | user  |
| WidgetSortOdr | page order                  | time,<br>pagename | time             | user  |

#### Tag parameters

| Name           | Description                 | Туре              | Default<br>value |
|----------------|-----------------------------|-------------------|------------------|
| count          | number of returned<br>pages | num               | 5                |
| maxtitlelength | number of strings           | num               | 20               |
| order          | sort order                  | time,<br>pagename | pagename         |